# Color Magnitude of M103

By Dylan De La Pena and Justin Perea

## Why Color Magnitude Diagram?

We wanted to make an attempt at some real Astronomy

To gain more experience with photometry

One night of observing

## What is a color magnitude diagram?

Plot of Color vs Magnitude

Color indicates temperature

Capable of finding-

Age of cluster

Mass of stars at main sequence turn off

Distance of star cluster

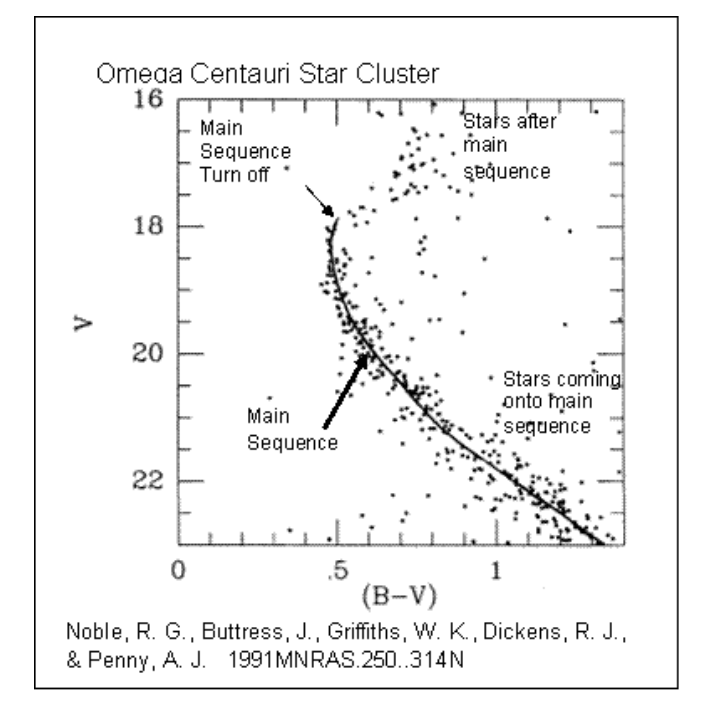

## Why M103?

Open cluster (less stars)

Viewing time and position was optimal

Well catalogued stars

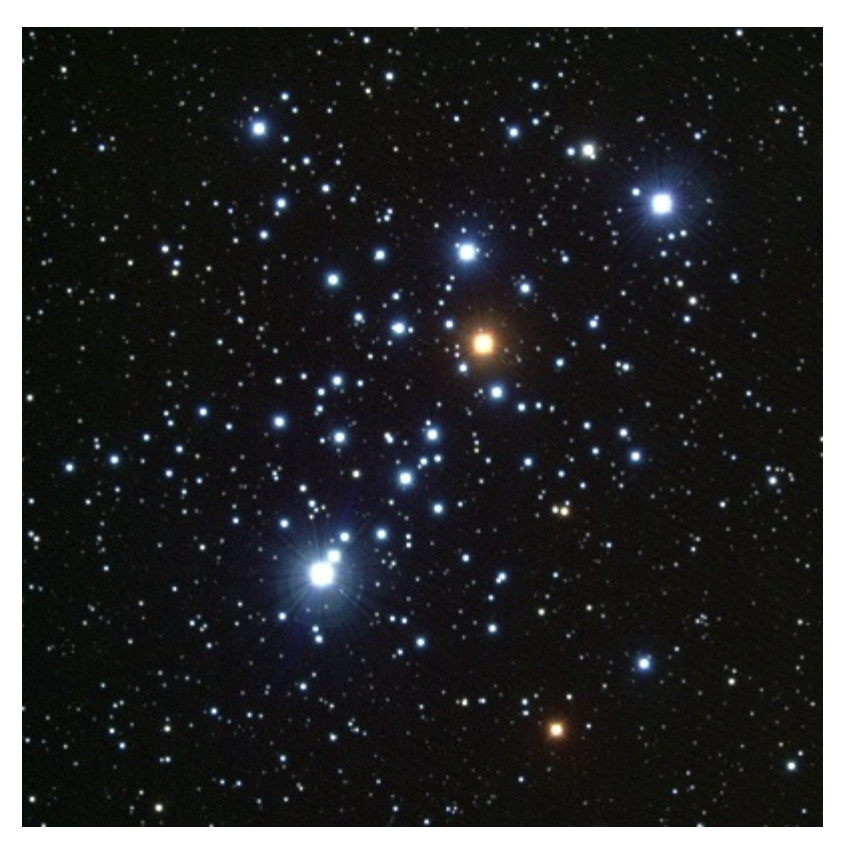

Freestarcharts.com. "Messier 103 - M103 - Open Cluster | Free Star Charts." *Messier 103 - M103 - Open Cluster* | *Free Star Charts*. N.p., n.d. Web. 04 Dec. 2016. <a href="http://freestarcharts.com/messier-103">http://freestarcharts.com/messier-103</a>.

#### M103

Open cluster

RA: 01h 33.2m

Dec: +60 42'

Constellation-Cassiopeia

Around 172 stars

10,000 light years away

Strube 13.1 is a red giant not part of cluster

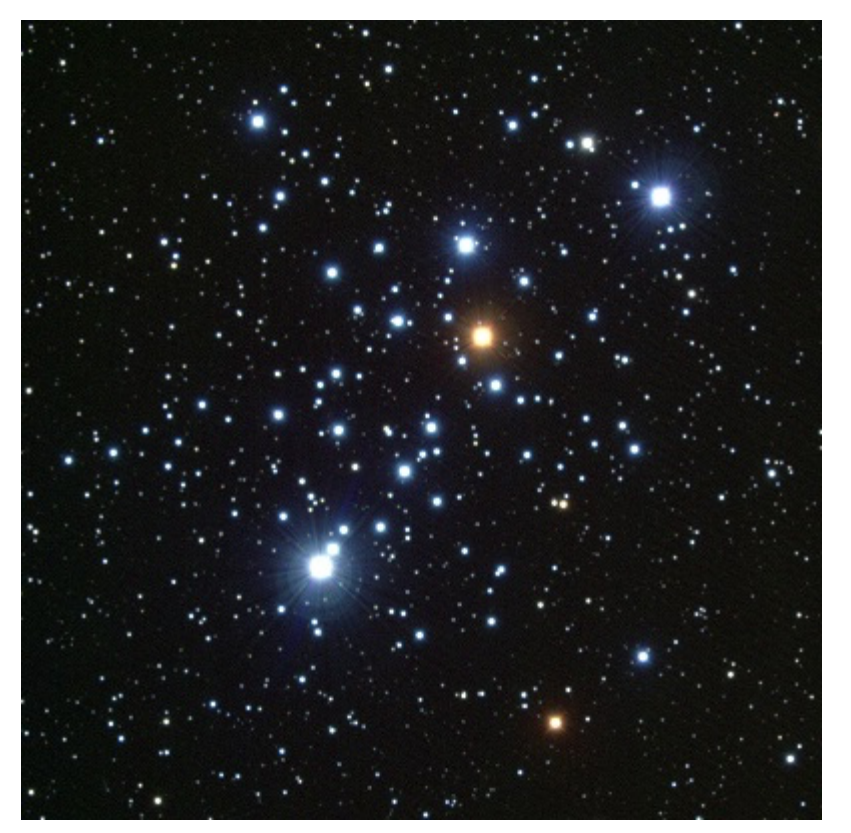

Freestarcharts.com. "Messier 103 - M103 - Open Cluster | Free Star Charts." *Messier 103 - M103 - Open Cluster* | *Free Star Charts*. N.p., n.d. Web. 04 Dec. 2016. <a href="http://freestarcharts.com/messier-103">http://freestarcharts.com/messier-103</a>.

### Open Cluster

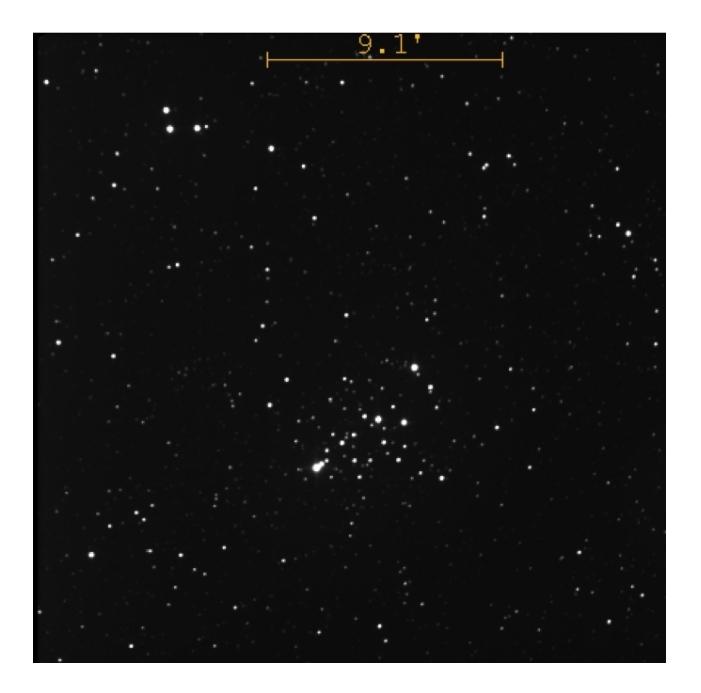

#### M103: Our image

#### Globular Cluster

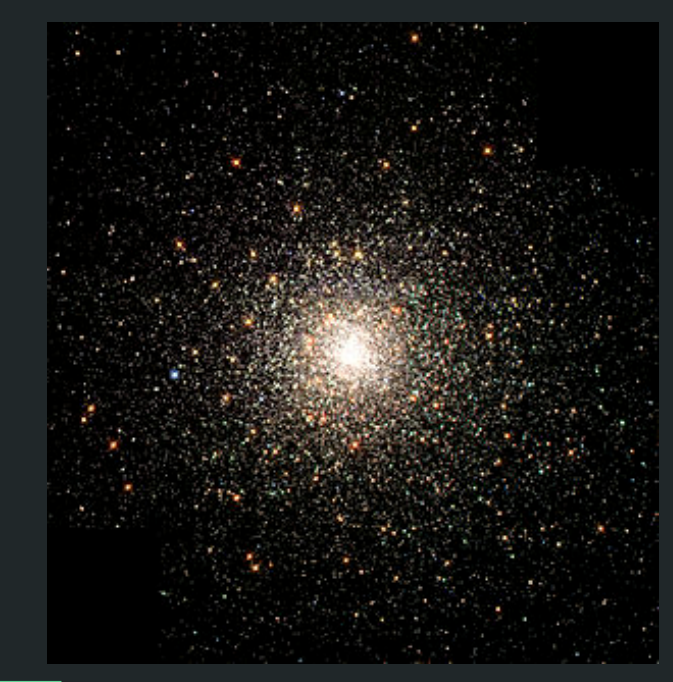

#### M80

The Hubble Heritage team (1999-07-01). <u>"Hubble Images a</u> <u>Swarm of Ancient Stars"</u>. *HubbleSite News Desk*. Space Telescope Science Institute. Retrieved 2006-05-26.

# Equipment & Software

20" telescope at Skyview observatory

The Sky program

CCD with Johnson-Cousins filters

CCD Soft

AstroImageJ

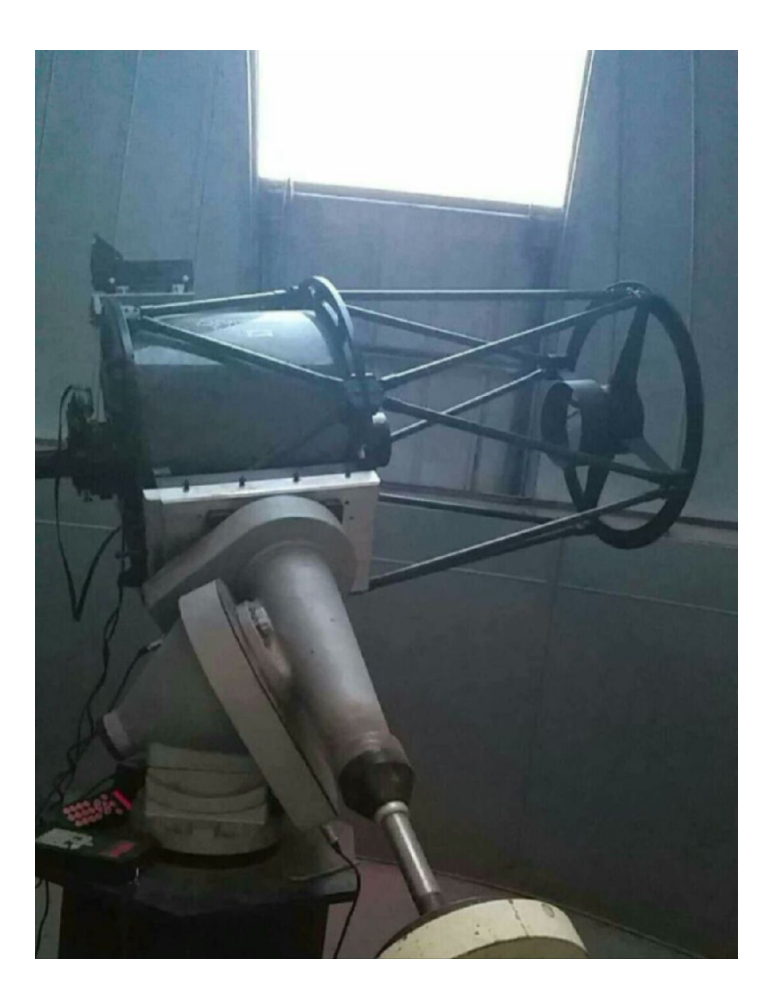

#### Observation

Series of 20 images

B filter flats at 0.7 seconds

V filter flats at 4.2 seconds

0.7 seconds of Flatdarks

4.2 seconds of Flatdarks

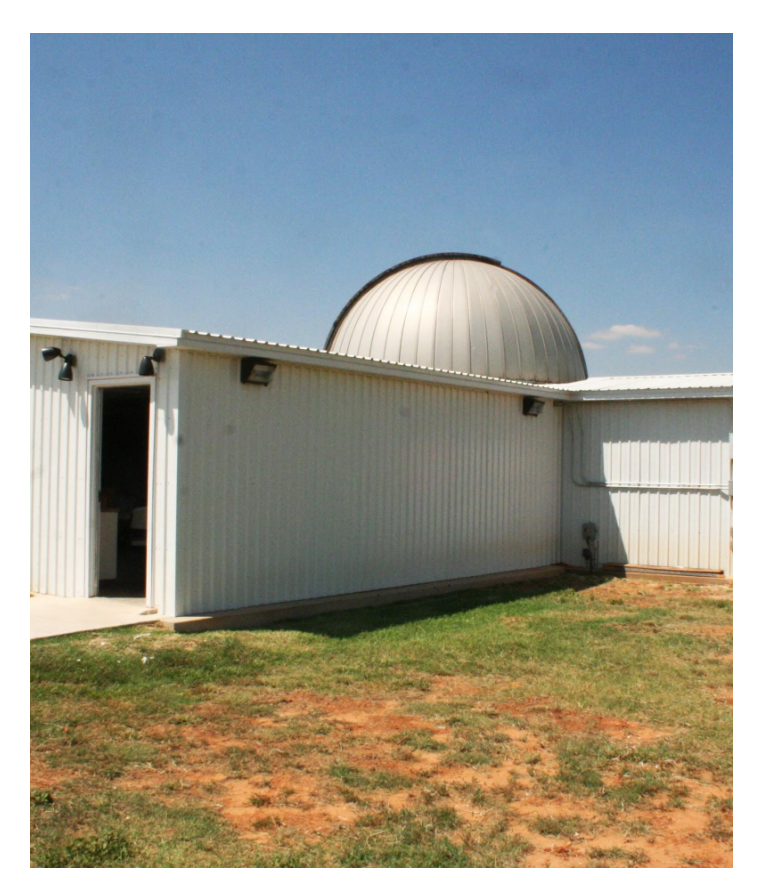

http://www.phys.ttu.edu/~ozprof/skyvie w17.jpg

#### **Observation Continued**

- 3 series of 60 images for our B filter science images with a 20 second exposure
- 2 series of 120 images for our V filter science images with a 10 second exposure.
- Lastly 10 Dark images at 10 and 20 second exposure

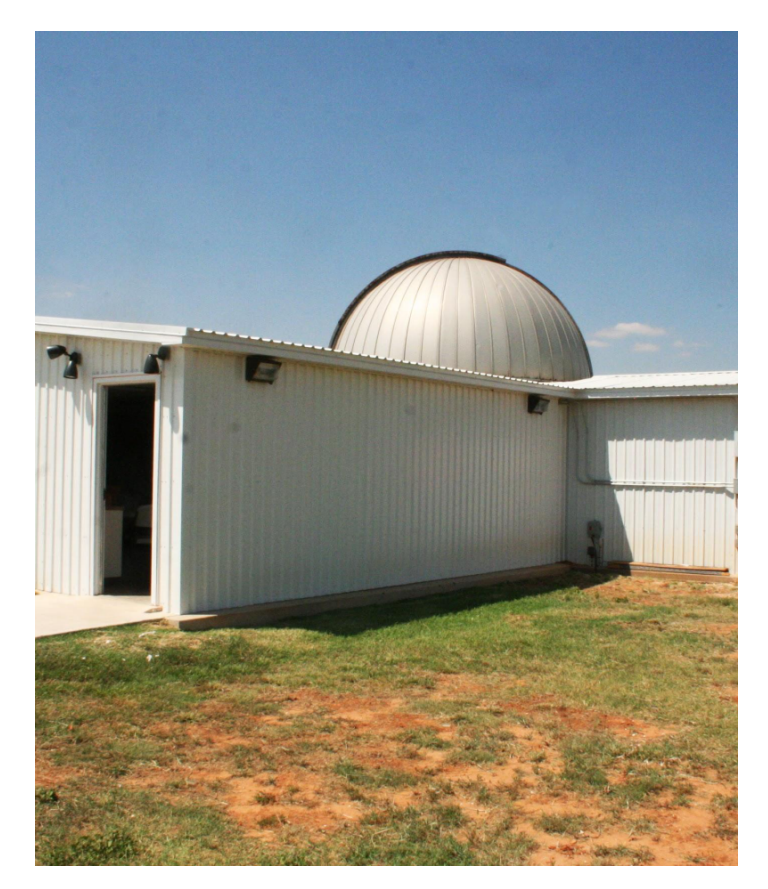

http://www.phys.ttu.edu/~ozprof/skyvie w17.jpg

### Reduction of images

Using CCDsoft we median combined our B and V filtered flats to make two master flats

Then we median reduced our darks to make two master darks for each filter and exposure time

We then aligned our science images to combine them as our final images.

# Final Combined Images

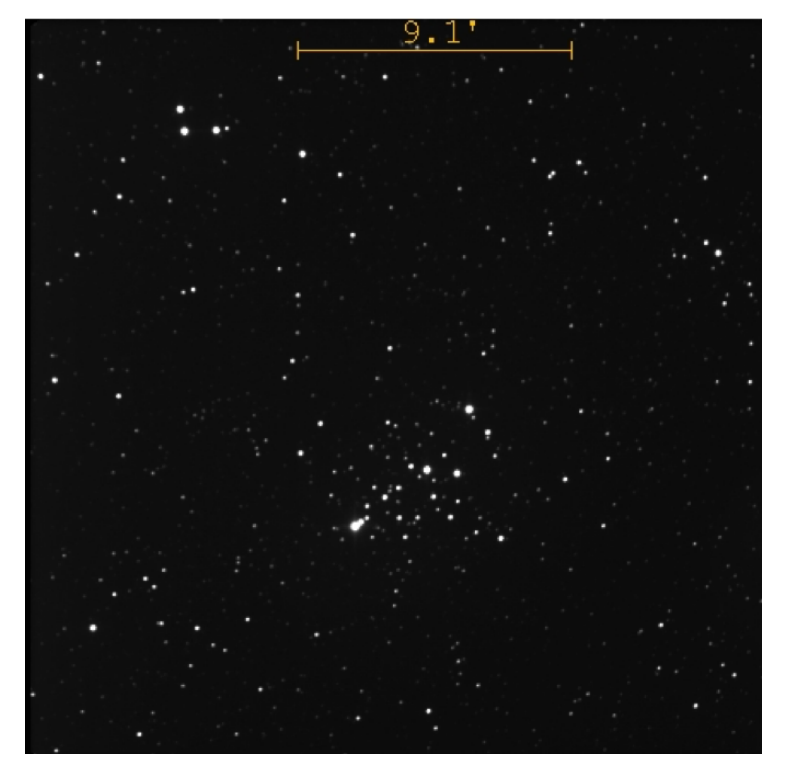

9.2

#### Visible Fllter

Blue FIIter

#### AstroImageJ-Aperture

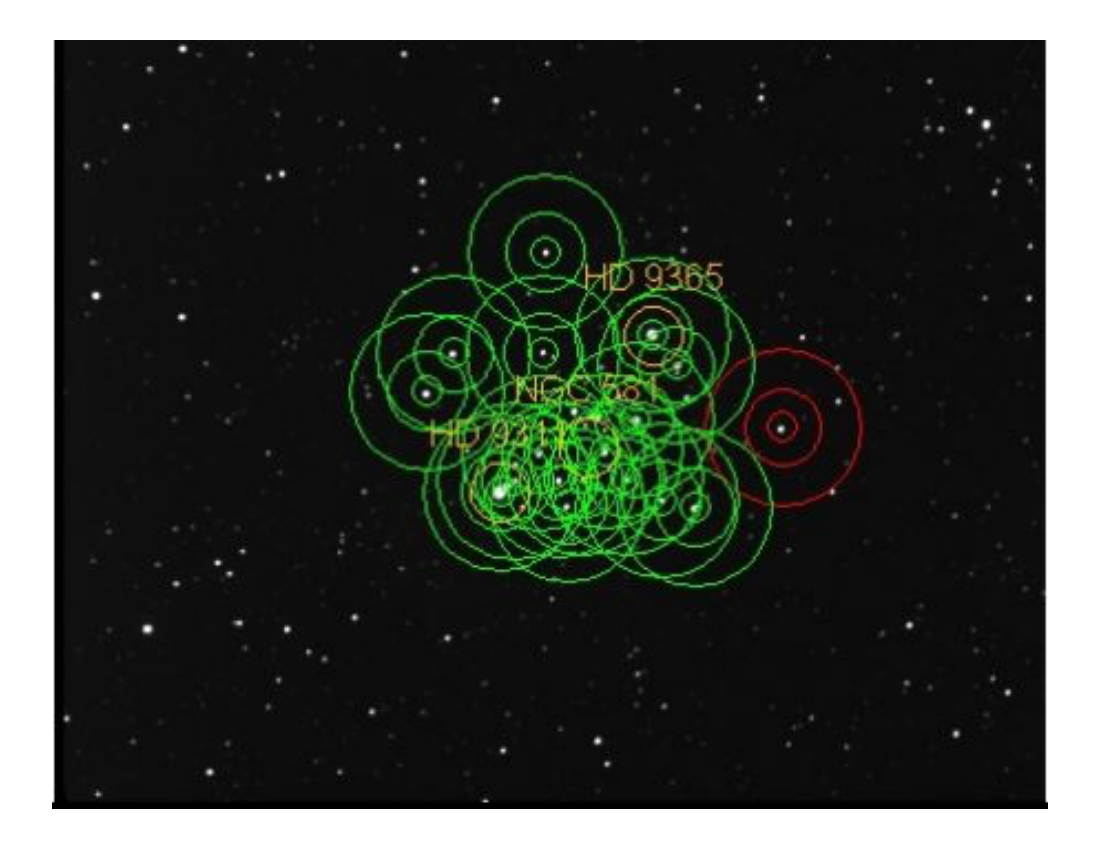

#### Choosing a Guide Star

A star well catalogued using VizieR

Needed to know

magnitude in both B and V filter

RA and Dec

Corresponds to star aperture we took

| لاھ             | Portal        | Simbad            | VizieR                     | Aladin         | X-Matc     | h Other-       | Help                           |
|-----------------|---------------|-------------------|----------------------------|----------------|------------|----------------|--------------------------------|
|                 |               |                   |                            |                |            |                | VizioR [                       |
| atout A         | ladin Lita    | 200               |                            |                |            |                | VIZIEN L                       |
| Start A         | TadinLite     | The T             |                            | 7-4-1          | (II )      |                |                                |
| <u>I/25</u>     | <u>9/tyc2</u> | *The              | <u>успо-2 (</u><br>Гусho-2 | main cat       | alogue (2  | 2539913 rows   | )                              |
| Post annotation | on about this | <u>record</u>     | -                          |                |            |                |                                |
| Find more are   | ound this pos | ition in : 🛛 🔬    | Aladin                     | <u>Image</u> 🐗 | VizieR     | Simbad         | CDS Portal t                   |
| Column          | Value         |                   |                            |                |            |                |                                |
| _RAJ2000        | 01 33 26.4    | 419 <u>"h:m:s</u> | Right                      | ascension      | n (FK5, E  | quinox=J200    | 0.0) at Epoch=J2000            |
| _DEJ2000        | +60 34 13     | .03 <u>"d:m:s</u> | Declin                     | ation (FI      | K5, Equin  | hox = J2000.0) | at Epoch=J2000, pr             |
| _RAB1950        | 01 30 06.7    | 707 <u>"h:m:s</u> | Right                      | ascension      | n (FK4, E  | quinox=B195    | 50.0) at Epoch=J195            |
| _DEB1950        | +60 18 49     | .95 <u>"d:m:s</u> | Declin                     | ation (FI      | K4, Equin  | nox=B1950.0    | ) at Epoch=J1950, pr           |
| _Glon           | 128.07        | 723 <u>deg</u>    | Galac                      | tic longiti    | ude (com   | puted by Vizie | eR, not part of the or         |
| _Glat           | -1.88         | 816 <u>deg</u>    | Galac                      | tic latitud    | le (compi  | ted by VizieR  | , not part of the orig         |
| recno           | 10584         | 143               | Record                     | d number       | assigned   | by the Viziel  | R team. Should Not be          |
| TYC1            | 4(            | )31               | [1,953                     | 7] TYC1        | from TY    | C or GSC (N    | ote 1) (meta.id.part           |
| TYC2            | 15            | 534               | [1,121                     | 21] TYC        | 2 from T   | YC or GSC [    | Note 1) (meta.id.par           |
| TYC3            |               | 1                 | [1,3] ]                    | YC3 from       | m TYC [    | Note 1) (met   | ta.id.part;meta.main)          |
| pflag           |               |                   | [PX]                       | mean pos       | ition flag | (Note 2) (m    | neta.code)                     |
| RAmdeg          | 23.360078     | 837 <u>deg</u>    | []? Me                     | an Right       | Asc, ICF   | RS, epoch=J2   | 000 (3) <u>(Note 3)</u> (po    |
| DEmdeg          | 60.570285     | 526 <u>deg</u>    | []? Me                     | an Decl,       | ICRS, at   | epoch=J2000    | ) (3) <u>(Note 3)</u> (pos.e   |
| pmRA            |               | 4.6 <u>mas/yr</u> | [-4418                     | .0,6544.2      | 2] prop. n | not. in RA*co  | os(dec) ( <u>Note</u> ) (pos.j |
| pmDE            |               | 7.8 <u>mas/yr</u> | [-5774                     | .3,10277       | .3] prop.  | mot. in Dec (  | (pos.pm;pos.e                  |
| e_RAmdeg        |               | 34 <u>mas</u>     | [3,183                     | ] s.e. RA      | *cos(dec)  | ),at mean epo  | ch (Note 5) (stat.err          |

"VizieR." *VizieR*. N.p., n.d. Web. 04 Dec. 2016. <http://vizier.u-strasbg.fr/vizbin/VizieR-5?-ref=VIZ583f7992090b&-out.add=.&source=I%2F259%2Ftyc2&recno=1058443>.

#### Reference Star

Name: TYC1 4031

RA: 01 33 26.419

Dec: +60 34 13.03

B-mag: 11.546

V-mag :11.251

| لاھ                              | Portal                          | Simbad                  | VizieR              | Aladin                 | X-Match                         | Other -                   | Help           |                    |              |
|----------------------------------|---------------------------------|-------------------------|---------------------|------------------------|---------------------------------|---------------------------|----------------|--------------------|--------------|
|                                  |                                 |                         |                     |                        |                                 |                           |                | VizieF             | <b>? C</b>   |
| 🧭 <u>start A</u>                 | ladinLite                       |                         |                     |                        |                                 |                           |                |                    |              |
| <u>1/259</u>                     | <u>9/tyc2</u>                   | <u>The Ty</u><br>*The T | vcho-2 C<br>Tycho-2 | Catalogue<br>main cata | <u>(Hog+ 200</u><br>alogue (253 | <u>00)</u><br>89913 rows) | )              |                    |              |
| Post annotation<br>Find more are | on about this<br>ound this posi | record<br>ition in : Ø  | Aladin              | Image                  | <u>VizieR</u>                   | n <u>Simbad</u>           | دې             | CDS Portal         | t            |
| Column                           | Value                           |                         |                     |                        |                                 |                           |                |                    |              |
| _RAJ2000                         | 01 33 26.4                      | 19 <u>"h:m:s"</u>       | Right d             | ascension              | (FK5, Equ                       | inox=J200                 | 0.0) at        | Epoch=J2           | 2000         |
| _DEJ2000                         | +60 34 13                       | .03 <u>"d:m:s"</u>      | Declin              | ation (FK              | (5, Equinox                     | =J2000.0)                 | at Epc         | och=J2000          | ), pr        |
| _RAB1950                         | 01 30 06.7                      | 707 <u>"h:m:s"</u>      | Right a             | ascension              | (FK4, Equ                       | inox=B195                 | 0.0) at        | t Epoch=J          | 195          |
| _DEB1950                         | +60 18 49                       | .95 <u>"d:m:s"</u>      | Declin              | ation (FK              | (4, Equinox                     | =B1950.0)                 | at Epe         | och=J1950          | ), pi        |
| _Glon                            | 128.07                          | 723 <u>deg</u>          | Galact              | tic longitu            | ıde (compu                      | ted by Vizie              | R, not         | part of the        | e ori        |
| _Glat                            | -1.88                           | 816 <u>deg</u>          | Galact              | tic latitud            | e (compute                      | d by VizieR               | , not p        | art of the o       | origi        |
| recno                            | 10584                           | 143                     | Record              | l number               | assigned b                      | y the VizieR              | team.          | Should No          | ot be        |
| TYC1                             | 40                              | )31                     | [1,953              | 7] TYC1                | from TYC                        | or GSC (N                 | ote 1)         | (meta.id.p         | <u>part:</u> |
| TYC2                             | 15                              | 534                     | [1,121]             | 21] TYC2               | 2 from TYC                      | C or GSC [                | Note 1)        | (meta.id           | .par         |
| TYC3                             |                                 | 1                       | [1,3] T             | YC3 from               | n TYC <u>(No</u>                | <u>te 1)</u> (met         | <u>a.id.pa</u> | rt;meta.ma         | ain)         |
| pflag                            |                                 |                         | [ PX] 1             | mean posi              | ition flag [                    | <u>Vote 2)</u> (m         | eta.coo        | <u>le</u> )        |              |
| RAmdeg                           | 23.360078                       | 337 <u>deg</u>          | []? Me              | an Right               | Asc, ICRS                       | , epoch=J20               | 00 (3)         | <u>(Note 3)</u>    | ( <u>po</u>  |
| DEmdeg                           | 60.570285                       | 526 <u>deg</u>          | []? Me              | an Decl,               | ICRS, at ep                     | och=J2000                 | (3) 🚺          | <u>lote 3)</u> (po | os.e         |
| pmRA                             |                                 | 4.6 <u>mas/yr</u>       | [-4418              | .0,6544.2              | ] prop. mot                     | t. in RA*co               | s(dec)         | <u>(Note)</u> (p   | los.         |
| pmDE                             |                                 | 7.8 <u>mas/yr</u>       | [-5774              | .3,10277.              | 3] prop. me                     | ot. in Dec [              | <u>Vote)</u>   | (pos.pm;p          | os.          |
| e_RAmdeg                         |                                 | 34 <u>mas</u>           | [3,183]             | ] s.e. RA*             | *cos(dec),a                     | t mean epo                | ch <u>(No</u>  | <u>te 5)</u> (stat | .err         |

"VizieR." *VizieR*. N.p., n.d. Web. 04 Dec. 2016. <http://vizier.u-strasbg.fr/vizbin/VizieR-5?-ref=VIZ583f7992090b&-out.add=.&source=I%2F259%2Ftyc2&recno=1058443>.

#### Calculation of data

| Pas              | te  | Cut<br>Copy<br>Format Pain<br>board | ter B    | bri<br><u>I</u> U - | • 11<br>   🖽 •    🗸<br>Font | А́ л́<br>Э- <u>А</u> - |          |          | ・<br>部<br>認<br>Ilignment | Wrap Text<br>Merge & C | ienter + | General<br>\$ + %<br>Nun | • 500    | Cor<br>For | nditional<br>natting + a<br>St | Format<br>s Table * St<br>syles | Cell I<br>tyles * | nsert Del | ete Forma | Σ Au<br>Fill<br>Clean | toSum *<br>  *<br>ear * j<br>Editi | Sort & Fin<br>Filter * Sel | d &<br>ect * |           |
|------------------|-----|-------------------------------------|----------|---------------------|-----------------------------|------------------------|----------|----------|--------------------------|------------------------|----------|--------------------------|----------|------------|--------------------------------|---------------------------------|-------------------|-----------|-----------|-----------------------|------------------------------------|----------------------------|--------------|-----------|
|                  | C   | 13                                  | • (*     | $f_x$               |                             |                        |          |          |                          |                        |          |                          |          |            |                                |                                 |                   |           |           |                       |                                    |                            |              |           |
|                  | A   | В                                   | С        | D                   | E                           | F                      | G        | н        | E.                       | J                      | K        | L                        | M        | N          | 0                              | Р                               | Q                 | R         | S         | Т                     | U                                  | V                          | W            | х         |
| 1                |     | Label                               | slice    | Saturated           | J.D24000                    | JD_UTC                 | JD_SOBS  | HJD_UTC  | BJD_TDB                  | AIRMASS                | ALT_OBJ  | CCD-TEMP                 | EXPTIME  | RAOBJ2K    | DECOBJ2K                       | Source_R                        | FWHM_M            | Source_R  | Sky_Rad(  | Sky_Rad(r             | rel_flux_0                         | rel_flux_1                 | rel_flux_1   | rel_flux_ |
| 2                |     | 1 aligned_!                         | 1        | 0                   | 57689.61                    | 2457690                | NaN      | NaN      | NaN                      | 1.345507               | NaN      | -19.9771                 | 20       | NaN        | NaN                            | 10.93215                        | 1.2               | 15        | 40        | 80                    | 0                                  | 2.336588                   | 1.180663     | 8.80956   |
| 3                |     | 2 aligned_\                         | 2        | 0                   | 57689.68                    | 2457690                | NaN      | NaN      | NaN                      | 1.172986               | NaN      | -20.4176                 | 10       | NaN        | NaN                            | 11.01095                        | 1.2               | 15        | 40        | 80                    | 0                                  | 2.409137                   | 1.157323     | 8.616126  |
| 5 E              | ref | 11.546                              |          |                     |                             |                        |          |          |                          |                        |          |                          |          |            |                                |                                 |                   |           |           |                       |                                    |                            |              |           |
| 6 \              | ref | 11.251                              |          |                     |                             |                        |          |          |                          |                        |          |                          |          |            |                                |                                 |                   |           |           |                       |                                    |                            |              |           |
| 7<br>8 E         | mag | 10.62454                            | 11.36569 | 9.183614            | 12.35135                    | 10,1056                | 7.450424 | 11.76142 | 10.60799                 | 11,27128               | 11.04888 | 10.47587                 | 8.397813 | 11.48247   | 12,4796                        | 12.50485                        | 11,44094          | 12,59868  | 12.37169  | 12.28501              | 12.99377                           | 12.83335                   | 11.9567      | 12.4344   |
| 9 \              | mag | 10.29635                            | 11.09236 | 8.91272             | 12.06744                    | 9.852635               | 7.315812 | 11.53697 | 10.34194                 | 11.00991               | 10.78158 | 8.321969                 | 8.063499 | 10.43191   | 12.09482                       | 12.16103                        | 11.09497          | 10.7174   | 12.09854  | 11.93696              | 12.72385                           | 12.48534                   | 11.63673     | 11.8326   |
| 10               |     |                                     |          |                     |                             |                        |          |          |                          |                        |          |                          |          |            |                                |                                 |                   |           |           |                       |                                    |                            |              |           |
| 11 E<br>12<br>13 | -V  | 0.328198                            | 0.273322 | 0.270894            | 0.283908                    | 0.252966               | 0.144612 | 0.224458 | 0.266058                 | 0.261373               | 0.267297 | 2.153897                 | 0.334315 | 1.050552   | 0.384774                       | 0.343816                        | 0.34597           | 1.881277  | 0.27315   | 0.34805               | 0.269918                           | 0.348015                   | 0.319972     | 0.601785  |

$$m_2 = -2.5 \log(F_2/F_1) + m_1$$

# **B-V** Diagram

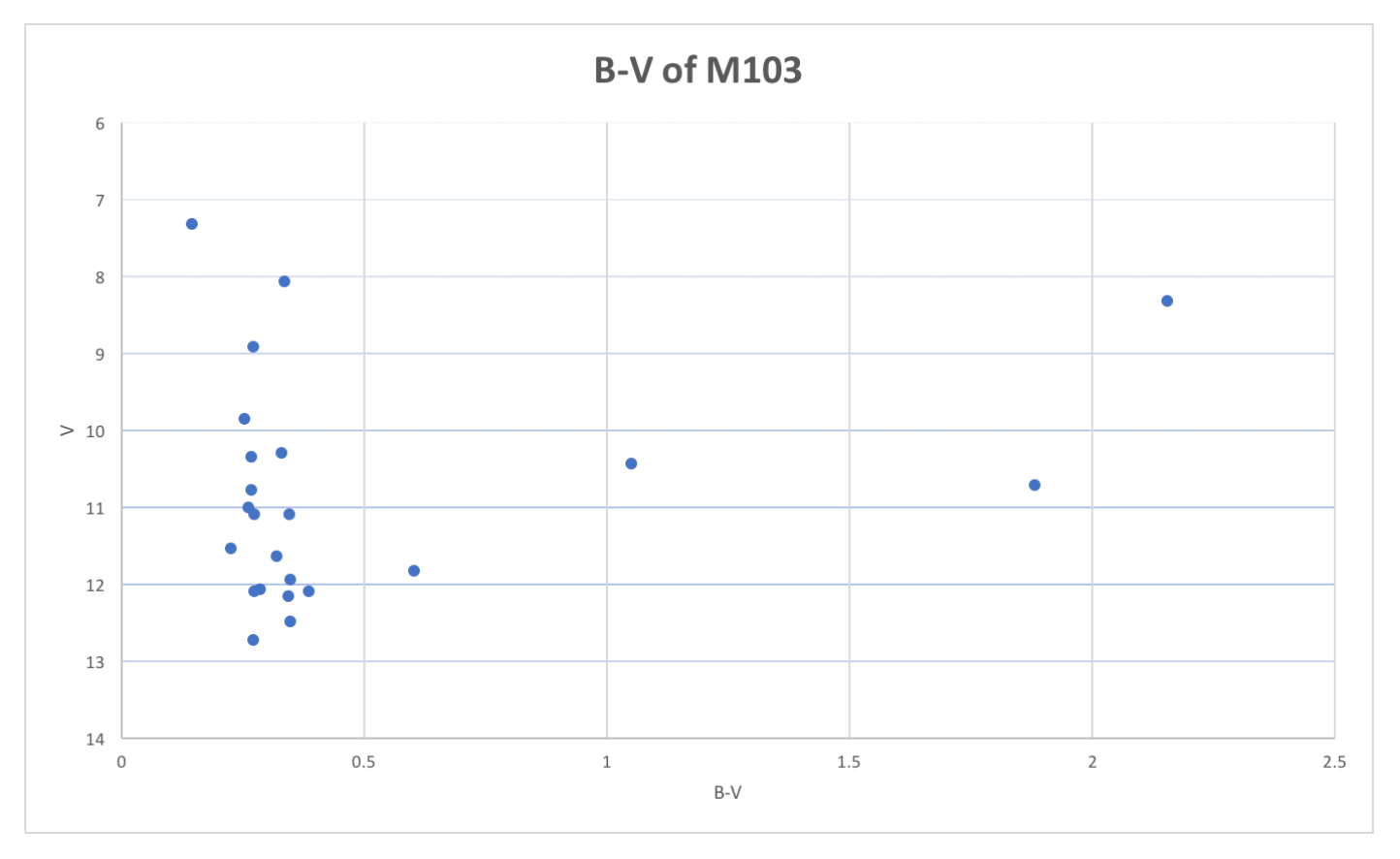

#### Advice For Future Students

Pay attention to CCD Soft and AstroImageJ labs

Bring Finder Charts

Bring bug spray (zika)

Be patient

Be warm

Bring entertainment

Use red cellophane on devices

Twilight app for phones

Read user guide for AstroImageJ before starting

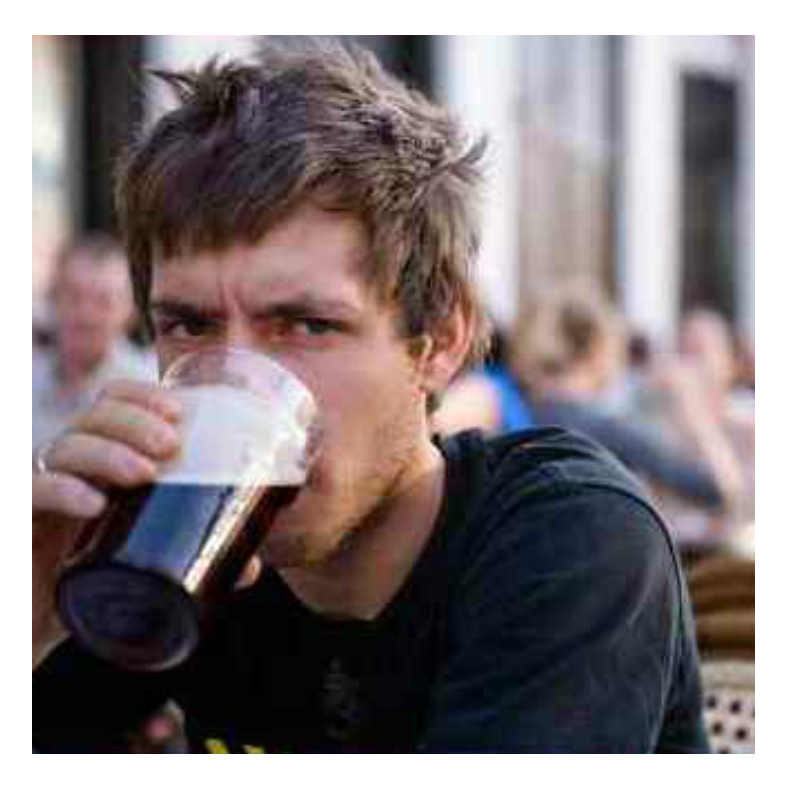

#### Photos.com

### Conclusion

Overall our project was a great learning experience to get our foot in the door for real astronomy.

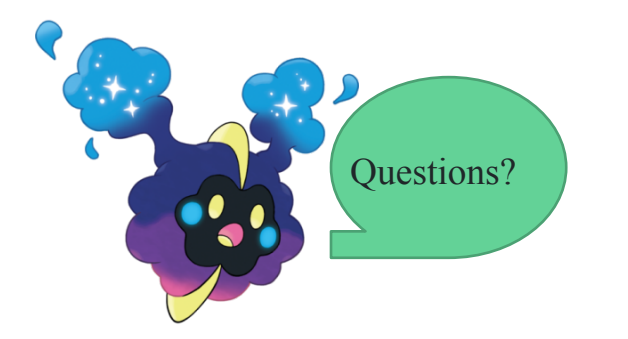

Learned to

- Run a computer linked telescope
- Rotate the dome
- Take calibration images
- How to use The Sky, CCD Soft, and AstroImageJ
- Reduce images
- Multi-aperture photometry
- Using a catelouge
- Basics of B-V diagrams